### Laborbericht - NVS - 5CHIF

Name: Juri Schreib

Datum: 2016-10-18

HW-Beschreibung: Aufgabenstellung 5CHIF 18.10.2016

Ziel: Erfüllung der Aufgabenstellung

## Configure and Verify a Site-to-Site IPsec VPN Using CLI

## Part 1: Configure IPsec Parameters on R1

### Step 1: Test Connectivity

Ping from PC-A to PC-C

Packet Tracer PC Command Line 1.0 C:\>ping 192.168.1.3 Pinging 192.168.1.3 with 32 bytes of data: Reply from 192.168.1.3: bytes=32 time=5ms TTL=128 Reply from 192.168.1.3: bytes=32 time=2ms TTL=128 Reply from 192.168.1.3: bytes=32 time=5ms TTL=128 Reply from 192.168.1.3: bytes=32 time=5ms TTL=128 Ping statistics for 192.168.1.3: Packets: Sent = 4, Received = 4, Lost = 0 (0% loss), Approximate round trip times in milli-seconds: Minimum = 0ms, Maximum = 5ms, Average = 3ms

### Step 2: Enable the Security Technology Package

Das Kommando zur aktivierung es technology-packages wird wie in der Angabe im Konfigurationsmodus ausgeführt license boot module c1900 technology-package

R1(config)#license boot module c1900 technology-package securityk9 PLEASE READ THE FOLLOWING TERMS CAREFULLY. INSTALLING THE LICENSE OR LICENSE KEY PROVIDED FOR ANY CISCO PRODUCT FEATURE OR USING SUCH PRODUCT FEATURE CONSTITUTES YOUR FULL ACCEPTANCE OF THE FOLLOWING TERMS. YOU MUST NOT PROCEED FURTHER IF YOU ARE NOT WILLING TO BE BOUND BY ALL THE TERMS SET FORTH HEREIN. Use of this product feature requires an additional license from Cisco, together with an additional payment. You may use this product feature on an evaluation basis, without payment to Cisco, for 60 days. Your use of the product, including during the 60 day evaluation period, is subject to the Cisco end user license agreement http://www.cisco.com/en/US/docs/general/warranty/English/EU1KEN\_.html If you use the product feature beyond the 60 day evaluation period, you must submit the appropriate payment to Cisco for the license. After the 60 day evaluation period, your use of the product feature will be governed solely by the Cisco end user license agreement (link above), together with any supplements relating to such product feature. The above applies even if the evaluation license is not automatically terminated and you do not receive any notice of the expiration of the evaluation period. It is your responsibility to determine when the evaluation period is complete and you are required to make payment to Cisco for your use of the product feature beyond the evaluation period. acceptance of this agreement for the software features on one Your product shall be deemed your acceptance with respect to all such software on all Cisco products you purchase which includes the same software. (The foregoing notwithstanding, you must purchase a license for each software feature you use past the 60 days evaluation period, so that if you enable a software feature on 1000 devices, you must purchase 1000 licenses for use past the 60 day evaluation period.) Activation of the software command line interface will be evidence of your acceptance of this agreement. ACCEPT? [yes/no]: yes % use 'write' command to make license boot config take effect on next boot R1(config)#: %IOS\_LICENSE\_IMAGE\_APPLICATION-6-LICENSE\_LEVEL: Module name = C1900 Securityk9 Next reboot level = securityk9 and License = securityk9 Die running-config wird gespeichert und der Router wird neugeladen copy running-config startup-config reload R1#copy running-config startup-config

Destination filename [startup-config]? Building configuration... [OK] R1#reload Proceed with reload? [confirm]

Sicher gehen, dass das technology package aktiviert ist

show version

Technology Package License Information for Module:'c1900'

| Technology | Technology-pac | skage      | Technology-package |
|------------|----------------|------------|--------------------|
|            | Current        | Type       | Next reboot        |
| ipbase     | ipbasek9       | Permanent  | ipbasek9           |
| security   | securityk9     | Evaluation | securityk9         |
| data       | disable        | None       | None               |

### Step 3: Identify interesting traffic on R1

Es wir eine Access list configuriert, welche später genutzt wird, damit IPSec VPN weiß, welcher Traffic verschlüsselt werden soll und welcher nicht

# Step 4: Configure the IKE Phase 1 ISAKMP policy on R1.

Die Befehle werden wie in der Angabe ausgeführt. Ein neuer shared crypto key wird konfiguriert.

crypto isakmp policy 10 encryption aes 256 authentication pre-share group 5 exit crypto isakmp key vpnpa55 address 10.2.2.2

#### Step 5: Configure the IKE Phase 2 IPsec policy on R1.

Eine VPN transform-set und die crypto map werden erstellt.

crypto ipsec transform-set VPN-SET esp-aes esp-sha-hmac crypto map VPN-MAP 10 ipsec-isakmp description VPN connection to R3 set peer 10.2.2.2 set transform-set VPN-SET match address 110

Die eingegebenen Kommandos in Schritt 4 und 5 R1(config)#crypto isakmp policy 10 R1(config-isakmp)#encryption aes 256 R1(config-isakmp)#authentication pre-share R1(config-isakmp)#group 5 R1(config-isakmp)#exit R1(config)#crypto isakmp key vpnpa55 address 10.2.2.2 R1(config)#crypto ipsec transform-set VPN-SET esp-aes esp-sha-hmac R1(config)#crypto map VPN-MAP 10 ipsec-isakmp % NOTE: This new crypto map will remain disabled until a peer and a valid access list have been configured. R1(config-crypto-map)#description VPN connection to R3 R1(config-crypto-map)#set peer 10.2.2.2 R1(config-crypto-map)#set transform-set VPN-SET R1(config-crypto-map)#match address 110 R1(config-crypto-map)#

## Step 6: Configure the crypto map on the outgoing interface

interface s0/0/0 crypto map VPN-MAP

R1(config-crypto-map)#interface s0/0/0 R1(config-if)#crypto map VPN-MAP \*Jan 3 07:16:26.785: %CRYPTO-6-ISAKMP\_ON\_OFF: ISAKMP is ON R1(config-if)#

## Part 2: Configure IPsec Parameters on

## **R3**

Die selbe Konfiguration wird nun am Router R3 vorgenommen. Es werden nurmehr

### Step 1: Enable the Security Technology Package

Wie beim ersten Router wird das Technology Package aktiviert

Config Mode license boot module c1900 technology-package securityk9

Enable Mode

copy running-config startup-config reload

Sicher gehen, dass das technology package aktiviert ist

show version

Technology Package License Information for Module:'c1900'

| Technology | Technology-package<br>Current Type |            | Technology-package<br>Next reboot |
|------------|------------------------------------|------------|-----------------------------------|
| ipbase     | ipbasek9                           | Permanent  | ipbasek9                          |
| security   | securityk9                         | Evaluation | securityk9                        |
| data       | disable                            | None       | None                              |

# Step 2: Configure router R3 to support a site-to-site VPN with R1.

access-list 110 permit ip 192.168.3.0 0.0.0.255 192.168.1.0 0.0.0.255

# Step 3: Configure the IKE Phase 1 ISAKMP properties on R3.

Die Befehle werden wie in der Angabe ausgeführt. Ein neuer shared crypto key wird konfiguriert.

crypto isakmp policy 10 encryption aes 256 authentication pre-share group 5 exit crypto isakmp key vpnpa55 address 10.1.1.2

### Step 4: Configure the IKE Phase 2 IPsec policy on R3.

Eine VPN transform-set und die crypto map werden erstellt.

crypto ipsec transform-set VPN-SET esp-aes esp-sha-hmac

crypto map VPN-MAP 10 ipsec-isakmp description VPN connection to R3 set peer 10.1.1.2 set transform-set VPN-SET match address 110 exit

Die eingegebenen Kommandos in den Schritten 2 bis 4

R3(config)#access-list 110 permit ip 192.168.3.0 0.0.0.255 192.168.1.0 0.0.0.255 R3(config)#crypto isakmp policy 10 R3(config-isakmp)#encryption aes 256 R3(config-isakmp)#authentication pre-share R3(config-isakmp)#group 5 R3(config-isakmp)#exit R3(config)#crypto isakmp key vpnpa55 address 10.1.1.2 R3(config)#crypto ipsec transform-set VPN-SET esp-aes esp-sha-hmac R3(config)#crypto map VPN-MAP 10 ipsec-isakmp % NOTE: This new crypto map will remain disabled until a peer and a valid access list have been configured. R3(config-crypto-map)#description VPN connection to R3 R3(config-crypto-map)#set peer 10.1.1.2 R3(config-crypto-map)#set transform-set VPN-SET R3(config-crypto-map)#match address 110 R3(config-crypto-map)#exit R3(config)#

## Step 5: Configure the crypto map on the outgoing interface

interface s0/0/1 crypto map VPN-MAP

R3(config)#interface s0/0/1 R3(config-if)#crypto map VPN-MAP \*Jan 3 07:16:26.785: %CRYPTO-6-ISAKMP\_ON\_OFF: ISAKMP is ON R3(config-if)#

## Part 3: Verify the IPsec VPN

#### Step 1: Verify the tunnel prior to interesting traffic.

show crypto ipsec sa

```
iordana.
             00
R1#show crypto ipsec sa
interface: Serial0/0/0
    Crypto map tag: VPN-MAP, local addr 10.1.1.2
   protected vrf: (none)
   local ident (addr/mask/prot/port):
(192.168.1.0/255.255.255.0/0/0)
   remote ident (addr/mask/prot/port):
(192.168.3.0/255.255.255.0/0/0)
   current_peer 10.2.2.2 port 500
    PERMIT, flags={origin_is_acl,}
   #pkts encaps: 0, #pkts encrypt: 0, #pkts digest: 0
   #pkts decaps: 0, #pkts decrypt: 0, #pkts verify: 0
   #pkts compressed: 0, #pkts decompressed: 0
   #pkts not compressed: 0, #pkts compr. failed: 0
#pkts not decompressed: 0, #pkts decompress failed: 0
   #send errors 0, #recv errors 0
     local crypto endpt.: 10.1.1.2, remote crypto endpt.:10.2.2.2
     path mtu 1500, ip mtu 1500, ip mtu idb Serial0/0/0
     current outbound spi: 0x0(0)
     inbound esp sas:
     inbound ah sas:
     inbound pcp sas:
     outbound esp sas:
     outbound ah sas:
     outbound pcp sas:
```

Es wurden noch keine Pakete durch den Tunnel verschickt

### Step 2: Create interesting traffic.

```
Pinging 192.168.3.3 with 32 bytes of data:
Request timed out.
Request timed out.
Reply from 192.168.3.3: bytes=32 time=2ms TTL=126
Reply from 192.168.3.3: bytes=32 time=10ms TTL=126
Ping statistics for 192.168.3.3:
    Packets: Sent = 4, Received = 2, Lost = 2 (50% loss),
Approximate round trip times in milli-seconds:
    Minimum = 2ms, Maximum = 10ms, Average = 6ms
```

Der Computer mit der IP Adresse 192.168.3.3 wurde erfolgreich gepingt

### Step 3: Verify the tunnel after interesting traffic.

show crypto ipsec sa

```
R1#show crypto ipsec sa
interface: Serial0/0/0
    Crypto map tag: VPN-MAP, local addr 10.1.1.2
   protected vrf: (none)
   local ident (addr/mask/prot/port):
(192.168.1.0/255.255.255.0/0/0)
   remote ident (addr/mask/prot/port):
(192.168.3.0/255.255.255.0/0/0)
   current_peer 10.2.2.2 port 500
   PERMIT, flags={origin_is_acl,}
   #pkts encaps: 3, #pkts encrypt: 3, #pkts digest: 0
   #pkts decaps: 2, #pkts decrypt: 2, #pkts verify: 0
   #pkts compressed: 0, #pkts decompressed: 0
#pkts not compressed: 0, #pkts compr. failed: 0
   #pkts not decompressed: 0, #pkts decompress failed: 0
   #send errors 1, #recv errors 0
     local crypto endpt.: 10.1.1.2, remote crypto endpt.:10.2.2.2
     path mtu 1500, ip mtu 1500, ip mtu idb Serial0/0/0
     current outbound spi: 0xAD88AF3A(2911416122)
     inbound esp sas:
     spi: 0x7797A416(2006426646)
 --More--
```

Es wurden verschlüsselte Pakete geloggt.

#### Step 4: Create uninteresting traffic.

C:\>ping 192.168.2.3
Pinging 192.168.2.3 with 32 bytes of data:
Request timed out.
Reply from 192.168.2.3: bytes=32 time=1ms TTL=126
Reply from 192.168.2.3: bytes=32 time=1ms TTL=126
Ping statistics for 192.168.2.3:
 Packets: Sent = 4, Received = 3, Lost = 1 (25% loss),
Approximate round trip times in milli-seconds:
 Minimum = 1ms, Maximum = 1ms, Average = 1ms

Der Computer mit der IP Adresse 192.168.2.3 wurde erfolgreich gepingt

### Step 5: Verify the tunnel.

```
R1#show crypto ipsec sa
interface: Serial0/0/0
    Crypto map tag: VPN-MAP, local addr 10.1.1.2
   protected vrf: (none)
   local ident (addr/mask/prot/port):
(192.168.1.0/255.255.255.0/0/0)
   remote ident (addr/mask/prot/port):
(192.168.3.0/255.255.255.0/0/0)
   current_peer 10.2.2.2 port 500
    PERMIT, flags={origin_is_acl,}
   #pkts encaps: 3, #pkts encrypt: 3, #pkts digest: 0
   #pkts decaps: 2, #pkts decrypt: 2, #pkts verify: 0
#pkts compressed: 0, #pkts decompressed: 0
   #pkts not compressed: 0, #pkts compr. failed: 0
   #pkts not decompressed: 0, #pkts decompress failed: 0
   #send errors 1, #recv errors 0
     local crypto endpt.: 10.1.1.2, remote crypto endpt.:10.2.2.2
     path mtu 1500, ip mtu 1500, ip mtu idb Serial0/0/0
     current outbound spi: 0xAD88AF3A(2911416122)
     inbound esp sas:
      spi: 0x7797A416(2006426646)
```

http://nvs.schreib.at/NVS/5CHIF\_20161018\_Schreib/